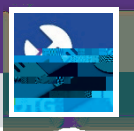

&

Α

A C

Α

## O&M TECHNICIANS & SUPERVISORS WORK TASKS: VIEW MY OVERDUE TASKS

Provides guidance for users in locating Overdue Work Tasks in FC Mobile (OTG)

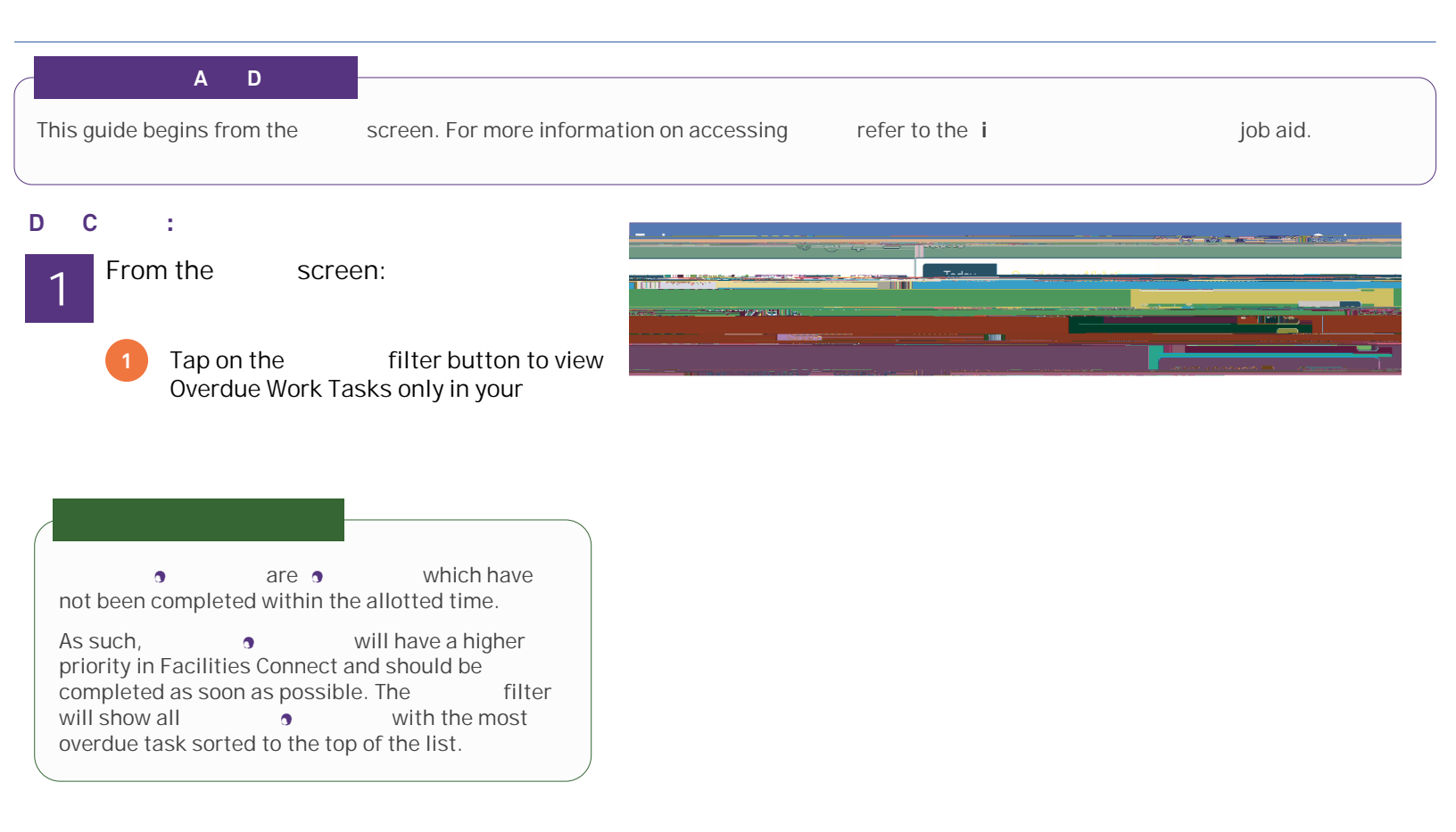

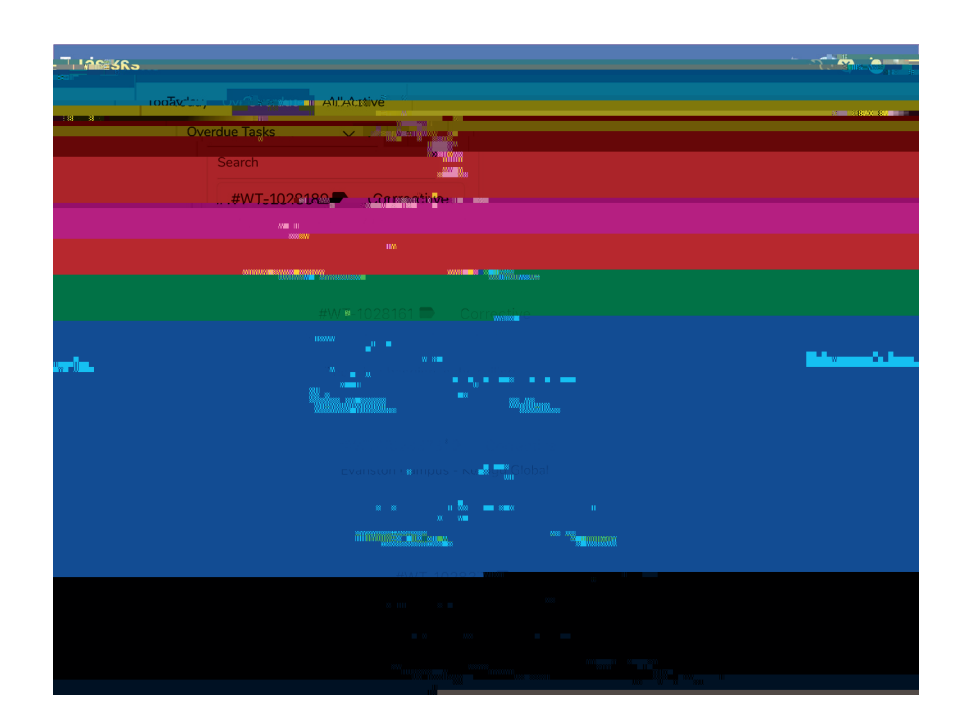